# IP-multicast handleiding voor probleemoplossing

# Inhoud

| Inleiding                                                                                                 |
|----------------------------------------------------------------------------------------------------|
| Voorwaarden                                                                                               |
| Vereisten                                                                                                 |
| Gebruikte componenten                                                                                     |
| Achtergrondinformatie                                                                                     |
| Router stuurt geen multicast-pakketten door naar host vanwege RPF-fout                                    |
| Het probleem diagnosticeren                                                                               |
| Mogelijke oplossingen                                                                                     |
| Router stuurt geen multicast-pakketten naar host vanwege TTL-instelling van bron                          |
| Het probleem diagnosticeren                                                                               |
| Mogelijke oplossingen                                                                                     |
| Router stuurt geen multicast-pakketten door vanwege TTL-drempel van router                                |
| Het probleem diagnosticeren                                                                               |
| Mogelijke oplossingen                                                                                     |
| Meervoudige gelijkwaardige paden resulteren in ongewenst RPFB-gedrag                                      |
| Het probleem diagnosticeren                                                                               |
| Mogelijke oplossingen                                                                                     |
| Waarom wordt de taakverdeling voor IP-multicast niet over alle beschikbare gelijkwaardige paden verdeeld? |
| Mogelijke oplossingen                                                                                     |
| Wanneer u de IP-multicast "INInvalid RP JOINT" foutmeldingen op de router<br>ontvangt                     |
| Het probleem diagnosticeren - Deel 1                                                                      |
| Mogelijke oplossingen                                                                                     |
| Het probleem diagnosticeren - Deel 2                                                                      |
| Mogelijke oplossingen                                                                                     |
| Dubbele multicast-pakketstromen worden ontvangen                                                          |
| <u>Oorzaak 1</u>                                                                                          |
| Mogelijke Fix 1                                                                                           |
| <u>Oorzaak 2</u>                                                                                          |
| Mogelijke Fix 2                                                                                           |
| Oorzaak 3                                                                                                 |
| Mogelijke Fix 3                                                                                           |
| Waarom worden multicastpakketten afgevoerd?                                                               |
| <u>Oorzaak 1</u>                                                                                          |
| Mogelijke Fix 1                                                                                           |
| Oorzaak 2                                                                                                 |
| Mogelijke Fix 2                                                                                           |
| Gerelateerde informatie                                                                                   |

# Inleiding

In dit document worden gangbare problemen met en oplossingen voor IP-multicast beschreven.

## Voorwaarden

## Vereisten

Er zijn geen specifieke vereisten van toepassing op dit document.

## Gebruikte componenten

Dit document is niet beperkt tot specifieke software- en hardware-versies.

De informatie in dit document is gebaseerd op de apparaten in een specifieke laboratoriumomgeving. Alle apparaten die in dit document worden beschreven, hadden een opgeschoonde (standaard)configuratie. Als uw netwerk live is, moet u zorgen dat u de potentiële impact van elke opdracht begrijpt.

# Achtergrondinformatie

Wanneer u multicast routing problemen oplost, is de primaire zorg het bronadres. Multicast heeft een concept van Reverse Path Forwarding (RPF)-controle. Wanneer een multicast pakket op een interface aankomt, controleert het RPF-proces om ervoor te zorgen dat deze inkomende interface de uitgaande interface is die door unicast-routing wordt gebruikt om de bron van het multicast pakket te bereiken. Dit RPF-controleproces voorkomt lusvorming. Multicast-routing stuurt geen pakket door, tenzij de bron van het pakket een RPF-controle doorgeeft. Zodra een pakket deze PDF-controle doorgeeft, wordt het pakket met multicast-routing doorgestuurd op basis van alleen het doeladres.

Als unicast-routing heeft multicast routing verschillende beschikbare protocollen, zoals Protocol Independent Multicast dense mode (PIM-DM), PIM sparse mode (PIM-SM), Distance Vector Multicast Routing Protocol (DVMRP), Multicast Border Gateway Protocol (MBGP) en Multicast Source Discovery Protocol (MSDP). De casestudy's in dit document lopen u door het proces om verschillende problemen op te lossen. U kunt zien welke opdrachten worden gebruikt om het probleem snel te identificeren en te leren hoe u het kunt oplossen. De casestudy's die hier worden vermeld, zijn generiek voor alle protocollen, behalve waar anders vermeld.

# Router stuurt geen multicast-pakketten door naar host vanwege RPF-fout

Deze paragraaf biedt een oplossing voor het veelvoorkomende probleem van een IP-multicast RPF-fout. Dit netwerkdiagram wordt als voorbeeld gebruikt.

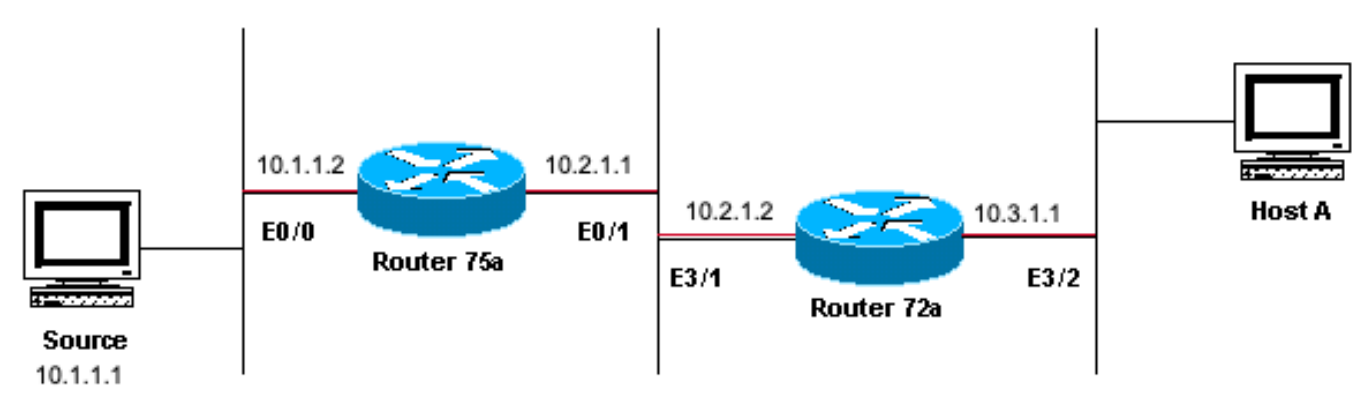

Sending to 224.1.1.1

Network Diagram Voorbeeld van multicast RPF-fout

In dit cijfer, komen multicast pakketten in E0/0 van router 75a van een server waarvan IP adres 10.1.1.1 is en verzenden naar groep 24.1.1.1. Dit staat bekend als een (S,G) of (10.1.1.1, 24.1.1.1).

## Het probleem diagnosticeren

Hosts die rechtstreeks zijn verbonden met router 75a ontvangen de multicast feed, maar hosts die rechtstreeks zijn verbonden met router 72a niet. Voer eerst de opdracht <u>show ip mroute</u> in om de activiteit op router 75a te controleren. Deze opdracht onderzoekt de multicastroute (route) voor groepsadres 24.1.1.1:

#### <#root>

```
75a#
show ip mroute 224.1.1.1
IP Multicast Routing Table
Flags: D - Dense, S - Sparse, C - Connected, L - Local, P - Pruned
       R - RP-bit set, F - Register flag, T - SPT-bit set, J - Join SPT
       M - MSDP created entry, X - Proxy Join Timer Running
       A - Advertised via MSDP
Timers: Uptime/Expires
Interface state: Interface, Next-Hop or VCD, State/Mode
(*, 224.1.1.1), 00:01:23/00:02:59, RP 0.0.0.0, flags: D
 Incoming interface: Null, RPF nbr 0.0.0.0
 Outgoing interface list:
    Ethernet0/1, Forward/Sparse-Dense, 00:01:23/00:00:00
(10.1.1.1, 224.1.1.1), 00:01:23/00:03:00, flags: TA
 Incoming interface: Ethernet0/0, RPF nbr 0.0.0.0
 Outgoing interface list:
    Ethernet0/1, Forward/Sparse-Dense, 00:01:23/00:00:00
```

Aangezien de router PIM dense mode draait (u weet dat het dicht mode is vanwege de D vlag),

negeer de \*,G entry en focus op de S,G entry. Deze ingang vertelt u dat de multicast pakketten afkomstig zijn van een server waarvan het adres 10.1.1.1 is, die naar een multicast groep van 24.1.1.1 verzendt. De pakketten komen in de interface Ethernet0/0 en door:sturen uit de interface Ethernet0/1. Dit is een perfect scenario.

**VOE** show ip pim neighbor de opdracht in om te zien of router 72a de upstream router (75a) als een PIM-buur toont:

#### <#root>

ip22-72a#

show ip pim neighbor

| PIM Neighbor Tabl | e           |        |          |     |      |
|-------------------|-------------|--------|----------|-----|------|
| Neighbor Address  | Interface   | Uptime | Expires  | Ver | Mode |
| 10.2.1.1          | Ethernet3/1 | 2d00h  | 00:01:15 | v2  |      |

Vanuit de show ip pim neighbor opdrachtoutput ziet de PIM-buurt er goed uit.

Voer de show ip mroute opdracht in om te zien of router 72a een goede route heeft:

#### <#root>

ip22-72a#

```
show ip mroute 224.1.1.1
IP Multicast Routing Table Flags: D - Dense, S - Sparse, B - Bidir Group, s - SSM Group, C - Connected
Incoming interface: Ethernet2/0, RPF nbr 0.0.0.0
Outgoing interface list: Ethernet3/1, Forward/Dense, 00:01:10/00:00:00 Ethernet3/2, Forward/Dense, 00:
```

U kunt van het show ip mroute 224.1.1.1 bevel zien dat de inkomende interface Ethernet2/0 is, terwijl Ethernet3/1 wordt verwacht.

show ip mroute 224.1.1.1 count Voer de opdracht in om te zien of er multicast-verkeer voor deze groep naar router 72a komt en wat er daarna gebeurt:

#### <#root>

ip22-72a#

show ip mroute 224.1.1.1 count

IP Multicast Statistics 3 routes using 2032 bytes of memory 2 groups, 0.50 average sources per group F Other: 471/471/0

ip22-72a#

U kunt aan de Andere tellingen zien dat het verkeer door RPF mislukking wordt gelaten: totaal 471 druppels, toe te schrijven aan RPF mislukking - 471...

show ip rpf <source> Voer de opdracht in om te zien of er een RPF-fout is:

#### <#root>

ip22-72a#

•

•

show ip rpf 10.1.1.1
RPF information for ? (10.1.1.1) RPF interface: Ethernet2/0 RPF neighbor: ? (0.0.0.0) RPF route/mask:

Cisco IOS® berekent de RPF-interface op deze manier. De mogelijke bronnen van RPF-informatie zijn Unicast Routing Table, MBGP Routing Table, DVMRP Routing Table, en Statische Mroute Table. Wanneer u de RPF-interface berekent, wordt voornamelijk de administratieve afstand gebruikt om precies te bepalen op welke informatiebron de RPF-berekening is gebaseerd. De specifieke regels zijn:

Alle voorgaande bronnen van RPF-gegevens worden gezocht naar een overeenkomst op het IP-adres van de bron. Wanneer u gedeelde bomen gebruikt, wordt het RP-adres gebruikt in plaats van het bronadres.

Als meer dan één overeenkomende route wordt gevonden, wordt de route met de laagste administratieve afstand gebruikt.

Als de administratieve afstanden gelijk zijn, wordt deze voorkeursvolgorde gebruikt:

1.

Statische routes

2.

**DVMRP-routes** 

3.

MBGP-routes

4.

Unicast-routes

Als er meerdere vermeldingen voor een route binnen dezelfde routetabel voorkomen, wordt de langste overeenkomende route gebruikt.

De show ip mroute 224.1.1.1 opdrachtoutput toont dat de RPF-interface E2/0 is, maar de inkomende interface moet E3/1 zijn.

Voer de show ip mroute 224.1.1.1 opdracht in om te zien waarom de RPF-interface anders is dan verwacht.

#### <#root>

ip22-72a#

show ip route 10.1.1.1

Routing entry for 10.1.1.1/32 Known via "static", distance 1, metric 0 (connected) Routing Descriptor

U kunt van deze **show ip route 10.1.1.1** opdrachtoutput zien dat er een statische /32 route is, die de verkeerde interface maakt om als RPF interface worden gekozen.

Voer aanvullende opdrachten voor debuggen in:

<#root>

ip22-72a#

debug ip mpacket 224.1.1.1

\*Jan 14 09:45:32.972: IP: s=10.1.1.1 (Ethernet3/1) d=224.1.1.1 len 60, not RPF interface \*Jan 14 09:45:33.020: IP: s=10.1.1.1 (Ethernet3/1) d=224.1.1.1 len 60, not RPF interface \*Jan 14 09:45:33.072: IP: s=10.1.1.1 (Ethernet3/1) d=224.1.1.1 len 60, not RPF interface \*Jan 14 09:45:33.120: IP: s=10.1.1.1 (Ethernet3/1) d=224.1.1.1 len 60, not RPF interface

De pakketten worden geleverd op E3/1, wat correct is. Ze worden echter laten vallen omdat dat niet de interface is die de unicast Routing Table gebruikt voor de RPF-controle.

**Opmerking**: Zuiveren van pakketten is gevaarlijk. Packet debugging triggers verwerken switching van de multicast-pakketten, wat CPU-intensief is. Ook, kan het pakket het zuiveren grote output veroorzaken die de router volledig wegens langzame output aan de consolehaven kan hangen. Alvorens u pakketten zuivert, moet de speciale zorg worden genomen om logboekoutput aan de console onbruikbaar te maken, en het registreren toe te laten aan de geheugenbuffer. Om dit te bereiken, configureer **geen logboekconsole** en **logboekregistratie gebufferde debugging**. De resultaten van debug kunnen met het bevel van het **showregistreren** worden gezien.

#### Mogelijke oplossingen

U kunt de unicast-routeringstabel wijzigen om aan deze eis te voldoen of u kunt een statische route toevoegen om multicast naar RPF te dwingen een bepaalde interface uit te voeren, ongeacht wat de unicast-routeringstabel aangeeft. Voeg een statische route toe:

<#root>

ip22-72a(config)#

ip mroute 10.1.1.1 255.255.255.255 10.2.1.1

Deze statische route bepaalt dat om aan het adres 10.1.1.1 voor RPF, gebruik 10.2.1.1 als volgende hop te krijgen die uit interface E3/1 is.

<#root>

ip22-72a#

show ip rpf 10.1.1.1

```
RPF information for ? (10.1.1.1)
  RPF interface: Ethernet3/1
  RPF neighbor: ? (10.2.1.1)
  RPF route/mask: 10.1.1.1/32
  RPF type: static mroute
  RPF recursion count: 0
  Doing distance-preferred lookups across tables
```

De output van show ip mroute en debug ip mpacket ziet er goed uit, het aantal verzonden pakketten in de show ip mroute count toeneemt, en HostA ontvangt pakketten.

<#root>

ip22-72a#

show ip mroute 224.1.1.1

IP Multicast Routing Table Flags: D - Dense, S - Sparse, C - Connected, L - Local, P - Pruned R - RP-b

show ip mroute 224.1.1.1 count

IP Multicast Statistics 3 routes using 2378 bytes of memory 2 groups, 0.50 average sources per group F

debug ip mpacket 224.1.1.1

\*Jan 14 10:18:29.951: IP: s=10.1.1.1 (Ethernet3/1) d=224.1.1.1 (Ethernet3/2) len 60, mforward \*Jan 14

Router stuurt geen multicast-pakketten naar host vanwege TTL-instelling van bron

Deze sectie biedt een oplossing voor het veel voorkomende probleem van IP-multicast pakketten die niet worden doorgestuurd omdat de TTLwaarde (Time To Live) is verlaagd naar nul. Dit is een veelvoorkomend probleem, aangezien er veel multicast toepassingen zijn. Deze multicast toepassingen worden hoofdzakelijk ontworpen voor het LAN gebruik, en stellen zo TTL aan een lage waarde of zelfs 1. Gebruik dit netwerkdiagram als voorbeeld.

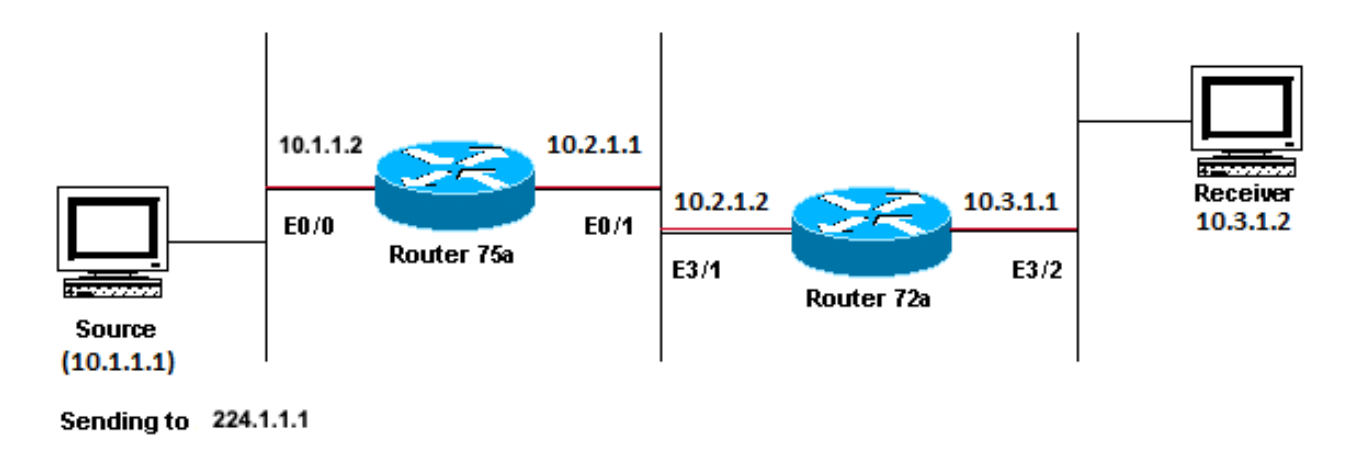

Multicasttoepassingen die primair zijn ontworpen voor het LAN-gebruiksvoorbeeld

#### Het probleem diagnosticeren

In het vorige cijfer, door:sturen de router A geen pakketten van bron(nen) aan router B die direct verbonden ontvanger is. Bekijk de output van show ip mroute de opdracht op router A om de multicast routerstatus te zien:

<#root>

ROUTERA#

show ip mroute

IP Multicast Routing Table Flags: D - Dense, S - Sparse, C - Connected, L - Local, P - Pruned R - RP-b

U kunt de 224.0.1.40 in de uitvoer negeren omdat alle routers zich bij deze Auto-RP Discovery-groep aansluiten. Maar er is geen bron vermeld voor 224.1.1.1. Naast "\*, 224.1.1.1" kunt u "10.1.1.1, 224.1.1.1" niet zien.

Voer de opdracht show ip rpf in om te zien of dit een PDF-probleem is:

<#root>

ROUTERA#

RPF information for ? (10.1.1.1) RPF interface: EthernetO/O RPF neighbor: ? (0.0.0.0) - directly conne

Van de output, is het geen kwestie RPF. De RPF-controle wijst E0/0 om naar het IP-bronadres te gaan.

Controleer of PIM op de interfaces is geconfigureerd met de opdrachtshow ip pim interface:

<#root>

ROUTERA#

show ip pim interface

Address Interface Version/Mode Nbr Query DR Count Intvl 10.1.1.2 Ethernet0/0 v2/Sparse-Dense 0 30 10.1

De output ziet er goed uit, dus dit is niet het probleem. Controleer of de router actief verkeer herkent met de opdrachtshow ip mroute active:

ROUTERA#show ip mroute active Active IP Multicast Sources - sending >= 4 kbps

Gebaseerd op de output, herkent de router geen actief verkeer.

<#root>

ROUTERA#

debug ip mpacket

#### IP multicast packets debugging is on

Mogelijk verzendt de ontvanger geen IGMP-rapporten (joins) voor groep 24.1.1.1. U kunt deze controleren met de show ip igmp group opdracht:

<#root>

ROUTERB#

show ip igmp group

IGMP Connected Group Membership Group Address Interface Uptime Expires Last Reporter 224.0.1.40 Ethern

224.1.1.1 is samengevoegd op E1/2, wat prima is.

PIM dense mode is een overstroming en snoei protocol, dus er zijn geen gewrichten, maar er zijn transplantaties. Aangezien router B geen vloed van router A heeft ontvangen, weet het niet waar te om een transplantatie te verzenden.

U kunt controleren of dit een TTL-probleem is met de sniffer capture en ook met show ip traffic commando:

<#root>

ROUTERA#

show ip traffic

IP statistics: Rcvd: 248756 total, 1185 local destination 0 format errors, 0 checksum errors, 63744 ba

De output toont 63744 slechte hoptellingen. Elke keer dat u deze opdracht typt, neemt de slechte hoptelling toe. Dit is een sterke aanwijzing dat de afzender pakketten met een TTL=1 verzendt, welke router A decrements aan nul. Dit resulteert in een verhoging van het slechte hoptellingsveld.

Mogelijke oplossingen

Om het probleem op te lossen, moet u de TTL verhogen. Dit gebeurt op het toepassingsniveau op de Afzender. Raadpleeg voor meer informatie uw gebruikshandleiding voor multicast-toepassingen.

Zodra dit wordt gedaan, ziet router A er als dit uit:

<#root>

ROUTERA#

show ip mroute

IP Multicast Routing Table Flags: D - Dense, S - Sparse, C - Connected, L - Local, P - Pruned R - RP-b

Dit is het soort uitvoer dat je wilt zien.

Op router B ziet u:

<#root>

ROUTERB#

show ip mroute

```
IP Multicast Routing Table Flags: D - Dense, S - Sparse, C - Connected, L - Local, P - Pruned R - RP-b
```

Router stuurt geen multicast-pakketten door vanwege TTL-drempel van router

Deze sectie biedt een oplossing voor het algemene probleem waar de TTL-drempel te laag is ingesteld, zodat IP-multicast verkeer de ontvanger niet bereikt. Dit netwerkdiagram wordt als voorbeeld gebruikt.

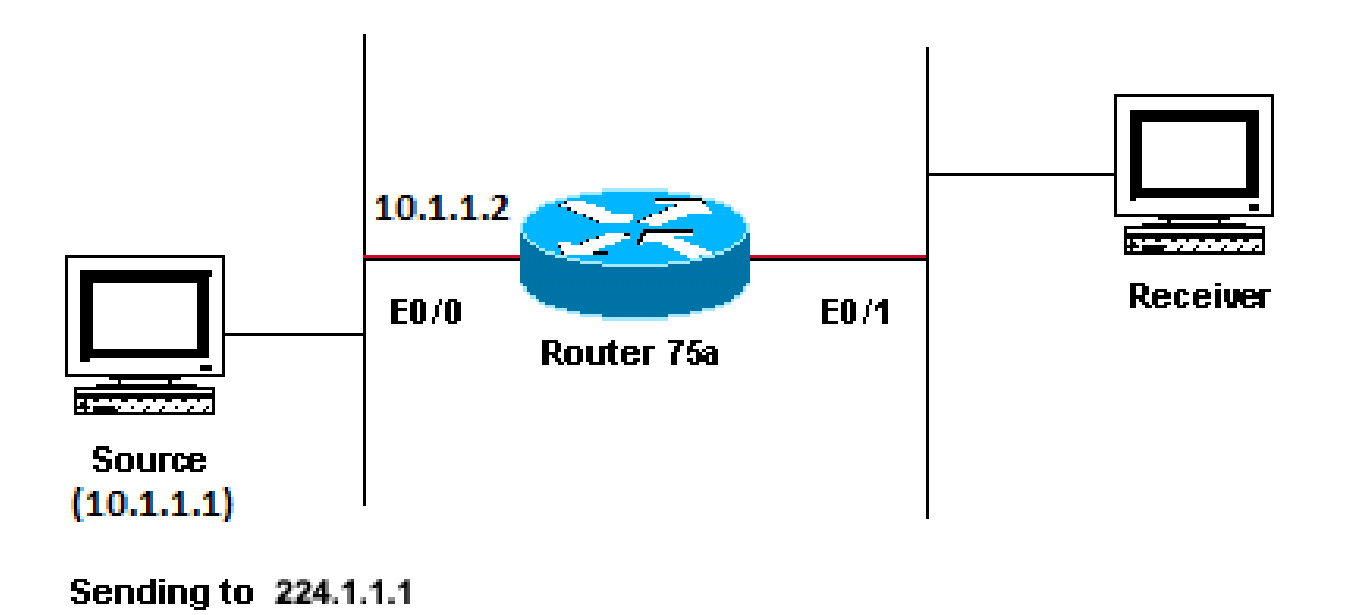

TTL-drempel is te laag, zodat IP-multicast verkeer de ontvanger niet bereikt

#### Het probleem diagnosticeren

In het vorige cijfer, ontvangt de ontvanger geen multicast pakketten van de Bron. Er kunnen verschillende routers zijn tussen de bron en router 75a. Kijk eerst naar router 75a, omdat het direct verbonden is met de ontvanger.

<#root>

ip22-75a#

show ip mroute 224.1.1.1

IP Multicast Routing Table Flags: D - Dense, S - Sparse, C - Connected, L - Local, P - Pruned R - RP-b

De output toont router 75a voorwaartse pakketten uit Ethernet0/1. Om er absoluut zeker van te zijn dat router 75a de pakketten doorstuurt, schakel debug alleen in voor deze bron en multicast groep:

<#root>

Enter configuration commands, one per line. End with CNTL/Z. ip22-75a(config)#

access-list 101 permit udp host 10.1.1.1 host 224.1.1.1

ip22-75a(config)#

end

ip22-75a#

debug ip mpacket 101

IP multicast packets debugging is on for access list 101 ip22-75a# \*Jan 17 09:04:08.714: IP: s=10.1.1.

De debug berichten geven aan dat router 75a de multicast-pakketten niet doorstuurt omdat de TTL-drempel is bereikt. Bekijk de routerconfiguratie om te zien of u de reden kunt vinden. Deze output laat de schuldige zien:

interface Ethernet0/1 ip address 10.2.1.1 255.255.255.0 ip pim sparse-dense-mode ip multicast ttl-threshold 15

De router heeft een TTL-drempel van 15, maar dit betekent niet dat iets groter dan een TTL van 15 niet wordt verzonden. Eigenlijk is het tegenovergestelde waar. De aanvraag wordt verzonden met een TTL van 15. Tegen de tijd dat het aan router 75a wordt, hebben de multicast pakketten een TTL minder dan 15.

Het ip multicast ttl-threshold <value> commando betekent dat alle pakketten met een TTL lager dan de opgegeven drempel, in dit geval 15, niet worden doorgestuurd. Deze opdracht wordt meestal gebruikt om een rand te geven om intern multicast-verkeer te voorkomen dat het intranet wordt verlaten.

Mogelijke oplossingen

ip multicast ttl-threshold <value> Ofwel verwijder de opdracht met de no form van deze opdracht, die terugkeert naar de standaard TTL

drempelwaarde van 0, ofwel verlaag de TTL drempelwaarde zodat het verkeer kan passeren.

Meervoudige gelijkwaardige paden resulteren in ongewenst RPF-gedrag

Deze paragraaf laat zien hoe kostenpaden die gelijk zijn aan een multicastbron ongewenste RPF-gedrag kunnen veroorzaken. Ook wordt beschreven hoe IP-multicast moet worden geconfigureerd om dit gedrag te voorkomen. Dit netwerkdiagram wordt als voorbeeld gebruikt.

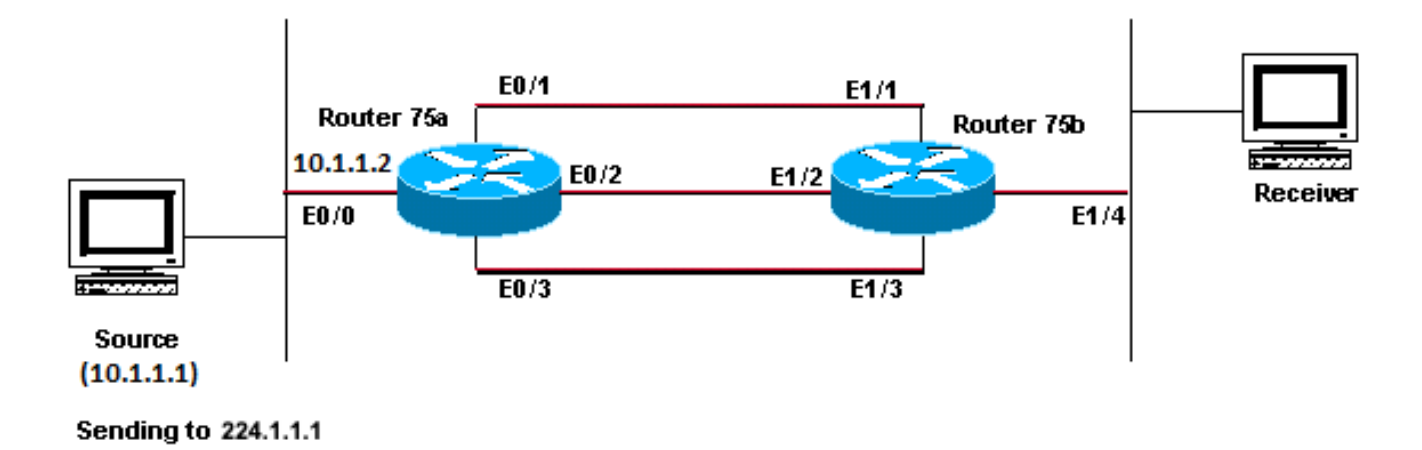

Gelijke Kostenpaden aan een multicastbron veroorzaakt ongewenst RPF-gedrag

#### Het probleem diagnosticeren

In het cijfer, router 75b heeft drie gelijke kostenwegen terug naar de Bron (10.1.1.1), en het kiest een verbinding die u niet zijn eerste keus als RPF-verbinding wilt zijn.

Wanneer geconfronteerd met meerdere gelijkwaardige kostenpaden naar een bron, kiest IP multicast de interface die een Protocol Independent Multicast (PIM)-buur heeft met het hoogste IP-adres als de inkomende interface en verstuurt vervolgens prunes naar PIM-buren op de andere koppelingen.

Mogelijke oplossingen

Om de interface IP multicast te veranderen verkiest als zijn inkomende interface, kunt u één van deze doen:

Configureer alleen PIM op de interfaces waarvoor u multicast wilt verplaatsen, wat betekent dat u multicast-redundantie verliest.

Verander de subnetten zodat het hoogste IP adres op de link is die u de primaire multicast link wilt zijn.

٠

Maak een statische multicastroute (mroute) die de voorkeursmulticast interface aangeeft, wat betekent dat u multicast-redundantie verliest.

Als voorbeeld, wordt een statische route gecreëerd.

Alvorens u een statische route installeert, ziet u in deze output dat de routeringstabel drie gelijke kostenroutes voor het bronadres 10.1.1.1 heeft. De RPF-informatie geeft aan dat de RPF-interface E1/3 is:

<#root>

ip22-75b#

show ip route 10.1.1.1

Routing entry for 10.1.1.1/24 Known via "ospf 1", distance 110, metric 20, type intra area Redistribut

Nadat u de statische route hebt geconfigureerd, ziet u in deze uitvoer dat de RPF-interface is veranderd in E1/1:

<#root>

ip22-75b#

configure terminal

Enter configuration commands, one per line. End with CNTL/Z. ip22-75b(config)#

ip mroute 0.0.0.0 0.0.0.0 10.2.1.1

ip22-75b(config)#end ip22-75b#

RPF information for ? (10.1.1.1) RPF interface: Ethernet1/1 RPF neighbor: ? (10.2.1.1) RPF route/mask:

show ip route 10.1.1.1

Routing entry for 10.1.1.1/24 Known via "ospf 1", distance 110, metric 20, type intra area Redistribut

show ip mroute 224.1.1.1

IP Multicast Routing Table Flags: D - Dense, S - Sparse, C - Connected, L - Local, P - Pruned R - RP-b

Waarom wordt de taakverdeling voor IP-multicast niet over alle beschikbare gelijkwaardige paden verdeeld?

Deze sectie biedt een oplossing voor het veel voorkomende probleem hoe u IP-multicast kunt configureren om taakverdeling over alle beschikbare paden met gelijke kosten te waarborgen. Dit netwerkdiagram wordt als voorbeeld gebruikt.

**Opmerking**: voordat u gesplitste IP-multicast verkeer over gelijkwaardige paden via een tunnel laadt, configureer CEF-taakverdeling per pakket of anders kunnen de GRE-pakketten niet per pakket worden gebalanceerd. Zie <u>IP-multicast verkeer</u> splitsen<u>via ECMP voor</u> andere methoden om delen in multicast-omgevingen te laden.

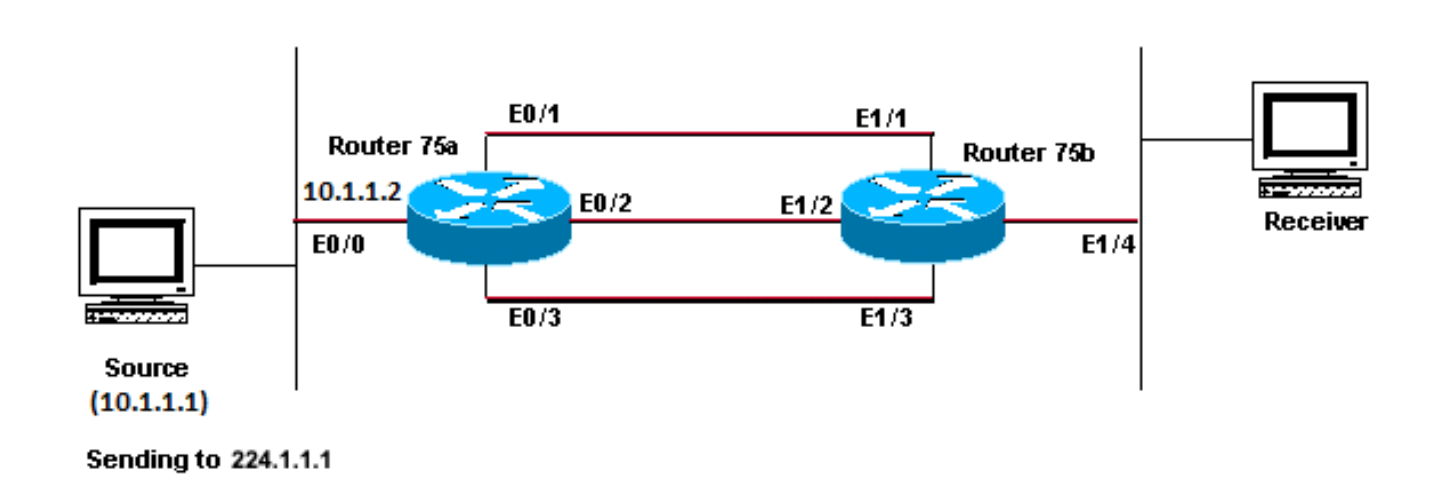

IP-multicast configureren voor taakverdeling over alle beschikbare gelijkwaardige paden

In het cijfer, router 75b heeft drie gelijke-kosten wegen terug naar de Bron (10.1.1.1). U wilt het multicast verkeer over alle drie de verbindingen laden-in evenwicht brengen.

#### Mogelijke oplossingen

Zoals u in de sectie Meervoudige Gelijke Kosten resulteert in Ongewenst RPF-gedrag hebt gezien, kiest Protocol Independent Multicast (PIM)

slechts één interface voor de RPF-controle en snoeit de anderen. Dit betekent dat taakverdeling niet plaatsvindt. Om load-balance te maken, moet u PIM verwijderen uit de redundante links en een tunnel maken tussen router 75a en router 75b. U kunt dan laden-balans op het koppelingsniveau, en IP loopt over de tunnel.

Dit zijn de configuraties voor de tunnel.

```
Router 75a
```

```
interface Tunnel0
ip address 10.6.1.1 255.255.255.0
ip pim sparse-dense-mode
tunnel source Ethernet0/0
tunnel destination 10.5.1.1
!
interface Ethernet0/0
ip address 10.1.1.2 255.255.255.0
ip pim sparse-dense-mode
!
interface Ethernet0/1
ip address 10.2.1.1 255.255.255.0
!
interface Ethernet0/2
ip address 10.3.1.1 255.255.255.0
!
interface Ethernet0/3
ip address 10.4.1.1 255.255.255.0
```

show ip mroute

Router 752b

```
interface Tunnel0
ip address 10.6.1.2 255.255.255.0
ip pim sparse-dense-mode
tunnel source Ethernet1/4
tunnel destination 10.1.1.2
!
interface Ethernet1/1
ip address 10.2.1.2 255.255.255.0
!
interface Ethernet1/2
ip address 10.3.1.2 255.255.255.0
!
interface Ethernet1/3
ip address 10.4.1.2 255.255.255.0
!
interface Ethernet1/4
ip address 10.5.1.1 255.255.255.0
ip pim sparse-dense-mode
!
ip mroute 0.0.0.0 0.0.0.0 Tunne10
```

Nadat u de tunnel heeft geconfigureerd, voert u de opdracht in om de multicastroute (route) voor de groep te zien:

<#root>

ip22-75a#

show ip mroute 224.1.1.1

IP Multicast Routing Table Flags: D - Dense, S - Sparse, C - Connected, L - Local, P - Pruned R - RP-b

show ip mroute 224.1.1.1

IP Multicast Routing Table Flags: D - Dense, S - Sparse, C - Connected, L - Local, P - Pruned R - RP-b

Om te controleren dat de multicast gegevens in gelijke mate over de drie verbindingen worden verdeeld, bekijk de interfacegegevens van router 75a.

De inkomende interface is 9000 bits/sec:

<#root>

ip22-75a#

show interface e0/0

. . 5 minute input rate 9000 bits/sec, 20 packets/sec

De drie uitgaande interfaces elk tonen 3000 bits/sec:

Wanneer u de IP-multicast "INInvalid\_RP\_JOINT" foutmeldingen op de router ontvangt

Deze paragraaf biedt oplossingen voor het veelvoorkomende probleem van de foutmelding "INVALIDATE\_RP\_JOINT" voor IP-multicast.

Het probleem diagnosticeren - Deel 1

Deze foutmeldingen worden op het Rendezvous Point (RP) ontvangen:

```
00:55:15: %PIM-6-INVALID_RP_JOIN: Received (*, 224.1.1.1) Join from 10.1.6.2 for invalid RP 10.1.5.4 00:56:15: %PIM-6-INVALID_RP_JOIN: Received (*, 224.1.1.1) Join from 10.1.6.2 for invalid RP 10.1.5.4 00:56:15: %PIM-6-INVALID_RP_JOIN: Received (*, 224.1.1.1) Join from 10.1.6.2 for invalid RP 10.1.5.4 00:56:15: %PIM-6-INVALID_RP_JOIN: Received (*, 224.1.1.1) Join from 10.1.6.2 for invalid RP 10.1.5.4 00:56:15: %PIM-6-INVALID_RP_JOIN: Received (*, 224.1.1.1) Join from 10.1.6.2 for invalid RP 10.1.5.4 00:56:15: %PIM-6-INVALID_RP_JOIN: Received (*, 224.1.1.1) Join from 10.1.6.2 for invalid RP 10.1.5.4 00:56:15: %PIM-6-INVALID_RP_JOIN: Received (*, 224.1.1.1) Join from 10.1.6.2 for invalid RP 10.1.5.4 00:56:15: %PIM-6-INVALID_RP_JOIN: Received (*, 224.1.1.1) Join from 10.1.6.2 for invalid RP 10.1.5.4 00:56:15: %PIM-6-INVALID_RP_JOIN: Received (*, 224.1.1.1) Join from 10.1.6.2 for invalid RP 10.1.5.4 00:56:15: %PIM-6-INVALID_RP_JOIN: Received (*, 224.1.1.1) Join from 10.1.6.2 for invalid RP 10.1.5.4 00:56:15: %PIM-6-INVALID_RP_JOIN: Received (*, 224.1.1.1) Join from 10.1.6.2 for invalid RP 10.1.5.4 00:56:15: %PIM-6-INVALID_RP_JOIN: Received (*, 224.1.1.1) Join from 10.1.6.2 for invalid RP 10.1.5.4 00:56:15: %PIM-6-INVALID_RP_JOIN: Received (*, 224.1.1.1) Join from 10.1.6.2 for invalid RP 10.1.5.4 00:56:15: %PIM-6-INVALID_RP_JOIN: Received (*, 224.1.1.1) Join from 10.1.6.2 for invalid RP 10.1.5.4 00:56:15: %PIM-6-INVALID_RP_JOIN: Received (*, 224.1.1.1) Join from 10.1.6.2 for invalid RP 10.1.5.4 00:56:15: %PIM-6-INVALID_RP_JOIN: Received (*, 224.1.1.1) Join from 10.1.6.2 for invalid RP 10.1.5.4 00:56:15: %PIM-6-INVALID_RP_JOIN: Received (*, 224.1.1.1) Join from 10.1.6.2 for invalid RP 10.1.5.4 00:56:15: %PIM-6-INVALID_RP_JOIN: Received (*, 224.1.1.1) Join from 10.1.6.2 for invalid RP 10.1.5.4 00:56:15: %PIM-6-INVALID_RP_JOIN: Received (*, 224.1.1.1) Join from 10.1.5.4 00:56:15: %PIM-6-INVALID_RP_JOIN: Received (*, 224.1.1.1) Join from 10.1.5.4 00:56:15: %PIM-6-INVALID_RP_JOIN: PIM-6-INVALID_RP_JOIN: PIM-6-INVALID_RP_
```

Het document van de Foutberichten van het Systeem van Cisco IOS-Software legt uit wat deze fout veroorzaakt: een stroomafwaartse router PIM verzond een toetreden bericht voor de gedeelde boom, die deze router niet wil goedkeuren. Dit gedrag geeft aan dat deze router alleen downstream routers toelaat om deel te nemen aan een specifieke RP.

Men vermoedt dat het filtreert. U moet de configuratie van de router bekijken:

interface Ethernet0/0 ip address 10.1.5.4 255.255.255.0 ip pim sparse-dense-mode ! ip pim accept-rp 10.2.2.2 8 ip pim send-rp-announce Ethernet0/0 scope

Wat is de **accept-rp** verklaring in de configuratie verondersteld te verwezenlijken? In IP Multicast Routing Commands, het stelt dat "om een router te vormen om goed te keuren toetreedt of snoeien bestemd voor een gespecificeerde RP en voor een specifieke lijst van groepen, gebruik het ip pim accept-rp globale configuratiebevel. Om die controle te verwijderen, gebruik het **nr** formulier van dit bevel."

Wanneer u het ip pim accept-rp bevel verwijdert, verdwijnen de berichten. Het bevel dat het probleem veroorzaakt werd gevonden, maar wat als u dat bevel in de configuratie wilt houden? U kunt het verkeerde RP-adres toestaan. Voer de **show ip pim rp mapping** opdracht in om het juiste RP-adres te zien: ip22-75a#

show ip pim rp mapping

#### PIM Group-to-RP Mappings This system is an RP (Auto-RP) This system is an RP-mapping agent Group(s) 22

Gebaseerd op de output, is 10.1.5.4 de enige RP die via Auto-RP of anders wordt geleerd. Deze router is echter alleen de RP voor de groepen 224.0.0.0/4. De verklaring in de configuratie is dus pim accept-rp fout.

#### Mogelijke oplossingen

De oplossing is om het IP-adres in de verklaring als volgt te corrigerenip pim accept-rp:

Wijzig deze verklaring:

<#root>

ip pim accept-rp 10.2.2.2 8

Hiertoe:

<#root>

U kunt de verklaring ook wijzigen om te accepteren wat zich in het automatisch rp cache bevindt en ervoor zorgen dat de toegangslijst (8 in dit voorbeeld) de benodigde multicast groepsbereik toestaat. Hierna volgt een voorbeeld:

<#root>

ip pim accept-rp auto-rp access-list 8 permit 224.0.0.0 0.255.255.255

Het probleem diagnosticeren - Deel 2

Deze foutenmelding wordt gezien op router2.

router2# \*Aug 12 15:18:17.891: %PIM-6-INVALID\_RP\_JOIN: Received (\*, 224.0.1.40) Join from 0.0.0.0 for invalid RP 10.2.1.1

Controleer of router2 de RP is voor groep 24.1.1.1:

<#root>

router2#

show ip pim rp map

PIM Group-to-RP Mappings Group(s) 224.0.0.0/4 RP 10.1.1.1 (?), v2v1 Info source: 10.1.1.1 (?), elected

Controleer of dit een van de interfaces van router2 is:

<#root>

router2#

show ip interface brief

Interface IP-Address OK? Method Status Protocol EthernetO/0 10.1.1.2 YES NVRAM up up Ethernet1/0 10.2.

Aangezien router2 geen RP is, moet het dit RP-Join pakket niet ontvangen hebben. Controleer waarom de downstream router de Join naar router2 heeft gestuurd, terwijl deze niet:

<#root>

router3#

show ip pim rp map

PIM Group-to-RP Mappings Group(s) 224.0.0.0/4 RP 10.1.1.1 (?), v2v1 Info source: 10.1.1.1 (?), elected

Zoals u ziet, router3 heeft statisch RP-informatie geconfigureerd en wijst naar router2, die onjuist is. Dit verklaart waarom router3 RP-Join naar router2 verzendt.

Mogelijke oplossingen

Of maak router2 de RP voor de groep 224.1.1.1 of verander de configuratie op router3 zodat het verwijst naar het juiste RP-adres.

<#root>

show run | i rp

ip pim rp-address 10.2.1.1 override router3#configure terminal Enter configuration commands, one per 1

Nadat de configuratie op router3 is gecorrigeerd, verwijst router3 naar het juiste RP-adres en stopt de foutmelding.

<#root>

router3#

show ip pim rp map

PIM Group-to-RP Mappings Group(s) 224.0.0.0/4 RP 10.1.1.1 (?), v2v1 Info source: 10.1.1.1 (?), elected

Dubbele multicast-pakketstromen worden ontvangen

Oorzaak 1

Dubbele multicastpakketten worden ontvangen wanneer twee routers in de dichte modus zijn geconfigureerd. In de dichte modus wordt de stroom periodiek overspoeld door het apparaat. Na overstroming, snoeit het van de interfaces waar de stoom niet wordt gewenst. De twee routers gaan ook door het assertieproces en beslissen wie de expediteur is. Elke keer dat de timers van dit gebeurt, en tot dit proces is voltooid, beide routers voorwaarts de stroom. Dit zorgt ervoor dat de applicatie dubbele multicast stromen ontvangt.

Mogelijke Fix 1

Deze kwestie kan worden opgelost als u één van de routers hebt die voor multicast routing zijn geconfigureerd en om de andere router te configureren om de RP in upstream te zijn. Configureer de stream om deze naar de spaarmodus te converteren voordat de stream naar de router komt. Dit kan verhinderen dat dubbele pakketten de toepassing bereiken. Het is geen deel van de netwerkverantwoordelijkheid om ervoor te zorgen dat geen dubbele pakketten ooit een eindgastheer bereiken. Het is een deel van de verantwoordelijkheid van de toepassing om dubbele pakketten te behandelen en onnodige gegevens te negeren.

Oorzaak 2

Dit probleem kan zich voordoen in Cisco Catalyst 6500 switches, die zijn geconfigureerd voor uitgaande multicast-replicatiemodus en kunnen worden geactiveerd door het verwijderen en opnieuw invoegen van elke lijnkaart [OIR]. Na OIR kan de Fabric Port Of Exit [FPOE] verkeerd worden geprogrammeerd, waardoor pakketten naar het verkeerde Fabric-uitgangskanaal kunnen worden geleid en naar de verkeerde lijnkaarten kunnen worden verzonden. Het resultaat is dat ze worden herleid naar de Fabric en meerdere malen worden herhaald wanneer ze op de juiste lijnkaart weggaan.

<#root>

#### C6509#

show mls ip multicast capability

#### Current mode of replication is Egress Auto replication mode detection is ON Slot Multicast replication

Mogelijke Fix 2

Als tijdelijke oplossing wijzigt u in toegangsreplicatiemodus. Tijdens een verandering van uitgang- naar toegang-replicatie modus, kunnen er verkeersonderbrekingen optreden omdat de sneltoetsen worden gewist en opnieuw geïnstalleerd.

mls ip multicast replication-mode ingress

Upgrade de Cisco IOS-software naar een release die niet wordt beïnvloed door Cisco bug-id <u>CSC28814</u> om het probleem permanent op te lossen.

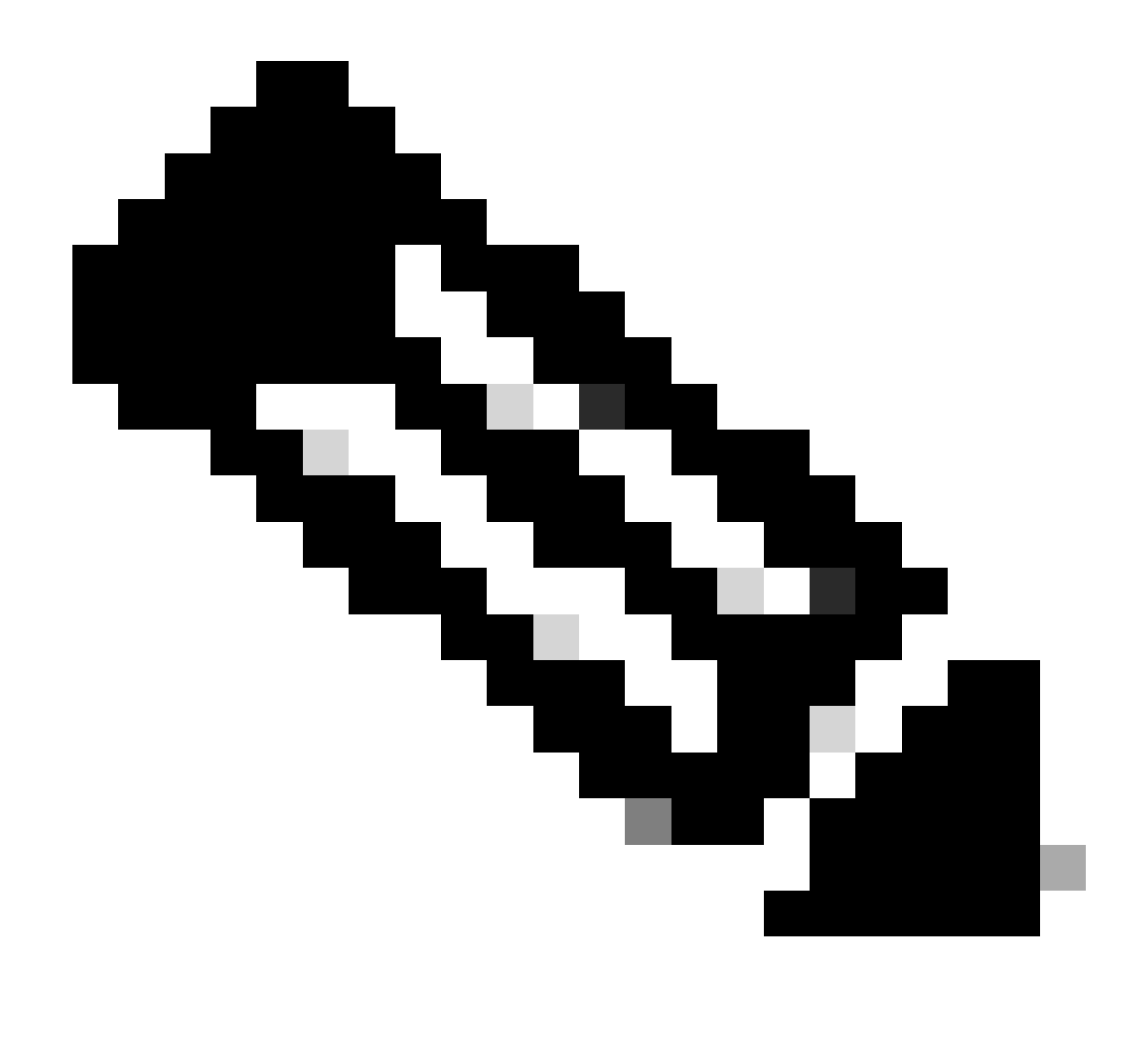

Opmerking: alleen geregistreerde Cisco-gebruikers hebben toegang tot interne Cisco-tools en buginformatie.

Oorzaak 3

Dit probleem kan ook optreden als de instelling Receive Side Scaling (RSS), op de eindhosts of servers, is uitgeschakeld.

Mogelijke Fix 3

De RSS-instelling maakt een snellere overdracht van gegevens via meerdere CPU's mogelijk. Schakel de RSS-instelling in op de end-host of server.

Waarom worden multicastpakketten afgevoerd?

Oorzaak 1

Het is mogelijk dat u de overmatige spoelingen en invoerpakketdalingen op de interface(s) ziet wanneer Multicast-verkeer stroomt. U kunt de

spoelbeurten controleren met de opdrachtshow interface.

<#root>

Switch#

```
show interface gigabitethernet 1/0
```

!--- Output suppressed MTU 1500 bytes, BW 1000000 Kbit, DLY 10 usec, reliability 255/255, txload 1/255

```
Input queue: 2/75/0/13370328 (size/max/drops/flushes);
```

Total output drops: 0 Queueing strategy: fifo Output queue: 0/40 (size/max) 30 second input rate 195000 438000092206 bytes mcast L3 out Switched: ucast: 4939256 pkt, 790351689 bytes mcast: 0 pkt, 0 bytes 13

Mogelijke Fix 1

U kunt de SPT-waarde instellen als oneindigheid voor de interface waar de overmatige spoelingen worden gezien.

Configureer dit:

<#root>

Switch(config-if)#

ip pim spt-threshold infinity

Wanneer u de opdracht op een of meer interfaces gebruiktip igmp join-group <group-name>, wordt er wel switching verwerkt. Als multicastpakketten procesgeschakeld zijn op een of meer interfaces, neemt het meer CPU's in beslag omdat het processwitching van alle pakketten naar die groep verplicht stelt. U kunt de show buffers **input-interface** opdracht uitvoeren en de abnormale grootte controleren.

<#root>

Switch#

```
show buffers input-interface gigabitethernet 1/0
```

Header DataArea Pool Rcnt Size Link Enc Flags Input Output 437C6EAC 8096AE4 Middl 1 434 7 1 280 Gil/1

Mogelijke Fix 2

U kunt de opdrachtip igmp static-group <group-name> gebruiken in plaats van de ip igmp join-group <group-name> opdracht.

**Opmerking**: door eerdere problemen is het mogelijk dat je een hoog CPU-gebruik ziet van zo'n 90 procent. CPU komt tot de normale situatie wanneer u ze oplost met deze mogelijke oplossingen.

Gerelateerde informatie

- <u>Probleemoplossing voor multicastnetwerken met CLI-tools</u>
- <u>Configuratiehandleiding voor multicast snelstart</u>
- ECMP-multicast taakverdeling inschakelen
- Ondersteuning van IP-multicast technologie
- Ondersteuning van IP-routingprotocollen
- <u>Cisco technische ondersteuning en downloads</u>

### Over deze vertaling

Cisco heeft dit document vertaald via een combinatie van machine- en menselijke technologie om onze gebruikers wereldwijd ondersteuningscontent te bieden in hun eigen taal. Houd er rekening mee dat zelfs de beste machinevertaling niet net zo nauwkeurig is als die van een professionele vertaler. Cisco Systems, Inc. is niet aansprakelijk voor de nauwkeurigheid van deze vertalingen en raadt aan altijd het oorspronkelijke Engelstalige document (link) te raadplegen.